## How to download and install Saner agent in Mac?

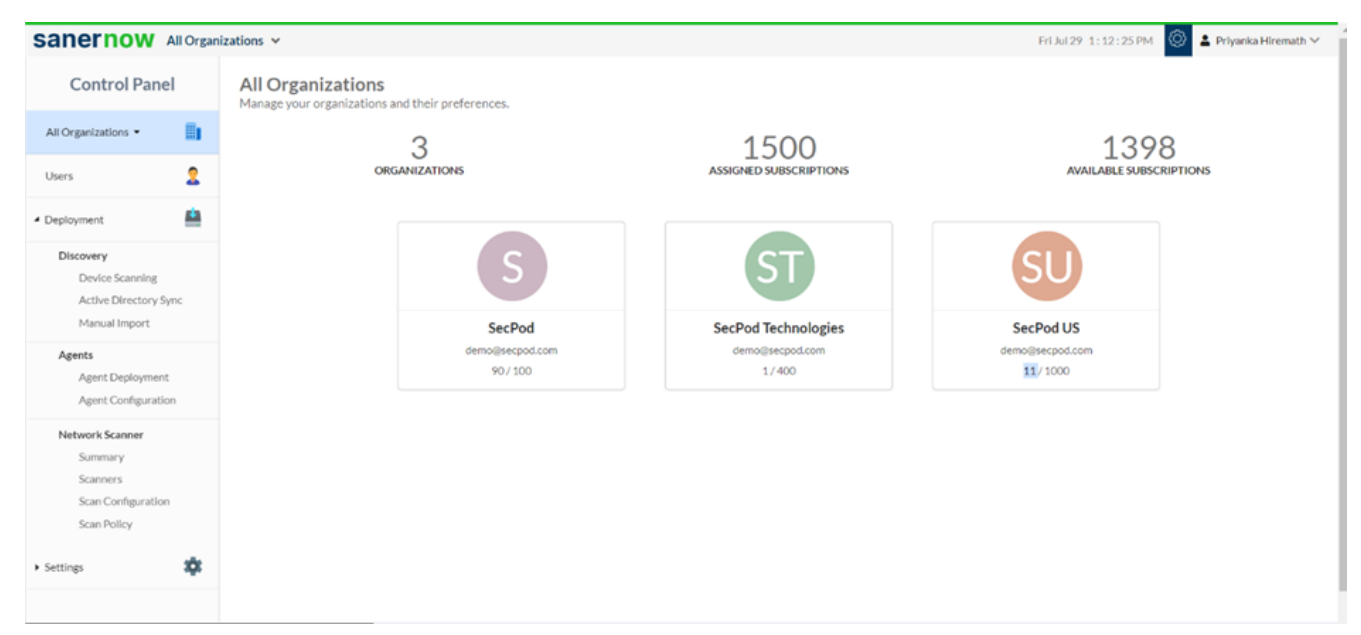

1. Login to SanerNow and go to the Control Panel

## 2. Choose the Organization

| sanernow                                     | All Organ  | zations 🗸                                                      | Fri Jul 29 1:12:38 PM | 🙆 🛓 Priyanka Hiremath 🗸  |                             |  |
|----------------------------------------------|------------|----------------------------------------------------------------|-----------------------|--------------------------|-----------------------------|--|
| Control Pan                                  | nel        | All Organizations<br>Manage your organizations and their prefe | rences.               |                          |                             |  |
| All Organizations •                          |            | 3                                                              |                       | 1500                     | 1398                        |  |
| SecPod                                       | 2          | ORGANIZATIONS                                                  |                       | ASSIGNED SUBSCRIPTIONS   | AVAILABLE SUBSCRIPTIONS     |  |
| SecPod Technolo                              | <u> </u>   |                                                                |                       |                          |                             |  |
| Device Scanning                              | Sync       | SecPod                                                         |                       |                          | SU                          |  |
| Manual Import                                | 57112      |                                                                |                       | SecPod Technologies      | SecPod US                   |  |
| Agents<br>Agent Deployme<br>Agent Configurat | nt<br>tion |                                                                | 90 / 100              | demo⊚secpod.com<br>1/400 | demoissecpod.com<br>11/1000 |  |
| Network Scanner<br>Summary<br>Scanners       |            |                                                                |                       |                          |                             |  |
| Scan Configuration<br>Scan Policy            | on         |                                                                |                       |                          |                             |  |
| <ul> <li>Settings</li> </ul>                 | *          |                                                                |                       |                          |                             |  |

3. Go to the Deployment section and click on Agent Deployment

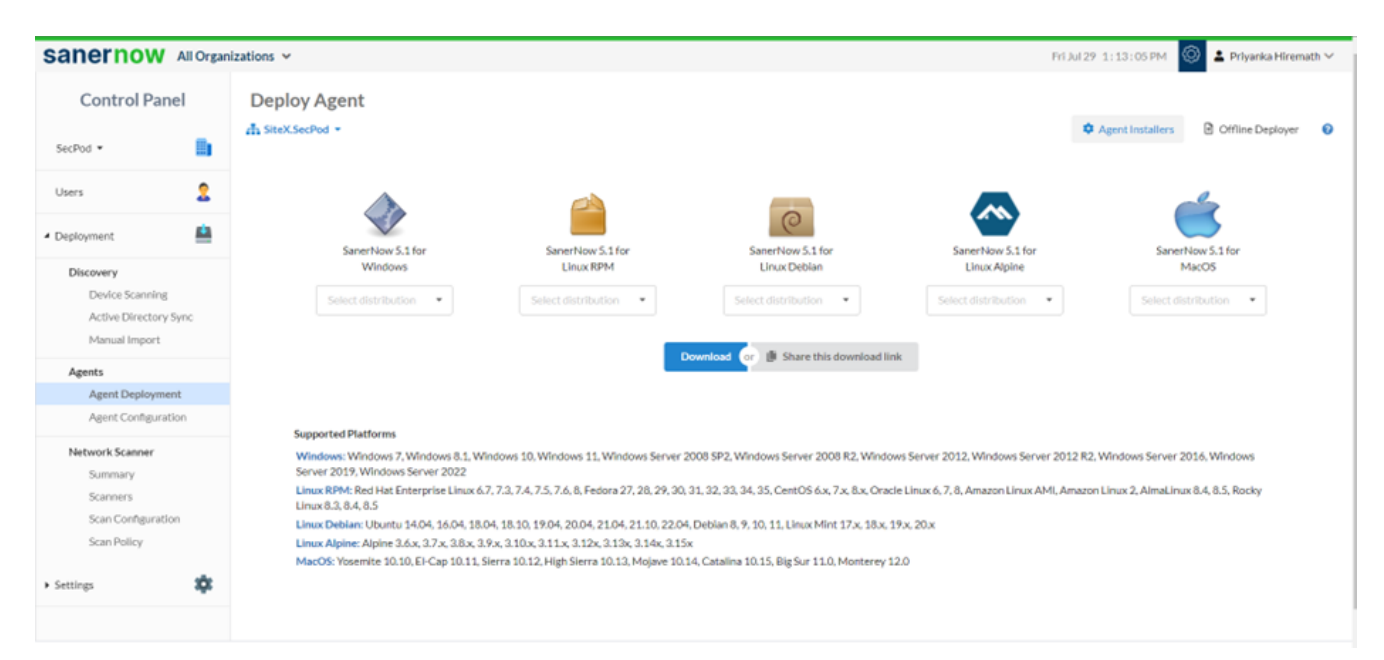

4. Choose the **Account** in which the agent has to be installed

| Control Pa                                                                                                    | nel     | Deploy Agent                     |                                               |                                            |                                             |                                     |
|----------------------------------------------------------------------------------------------------|---------|----------------------------------|-----------------------------------------------|--------------------------------------------|---------------------------------------------|-------------------------------------|
|                                                                                                    |         | SiteY.SecPod -                   |                                               |                                            | ۵ ۸                                         | gent Installers 🕒 Offline Deployer  |
| SecPod *                                                                                                    |         | SiteX.SecPod                     |                                               |                                            |                                             |                                     |
| Users                                                                                                    | 2       | SiteY.SecPod                     |                                               |                                            | _                                           |                                     |
| Deployment                                                                                                    |         |                                  |                                               | 0                                          | ~                                           | Ś                                   |
| Discovery                                                                                                    |         | SanerNow 5.2 for                 | SanerNow 5.2 for                              | SanerNow 5.2 for                           | SanerNow 5.2 for                            | SanerNow 5.2 for                    |
| Device Scanni                                                                                                    | ng      | Windows                          | Linux RPM                                     | Linux Debian                               | Linux Alpine                                | MacOS                               |
| Active Directory Sync                                                                                                    |         | Select distribution 👻            | Select distribution -                         | Select distribution -                      | Select distribution -                       | Select distribution -               |
| Manual Impor                                                                                                    | t       |                                  |                                               |                                            |                                             |                                     |
| Agents                                                                                                    |         |                                  | C                                             | Download or 🏨 Share this download          | d link                                      |                                     |
| Agent Deploy                                                                                                    | ment    |                                  |                                               |                                            |                                             |                                     |
| Agent Configu                                                                                                    | iration |                                  |                                               |                                            |                                             |                                     |
| Network Scanner                                                                                                    |         | Supported Platforms              |                                               |                                            |                                             |                                     |
| Summary                                                                                                    |         | Windows: Windows 7, Windows 8    | 3.1, Windows 10, Windows 11, Windows          | Server 2008 SP2, Windows Server 2008       | R2, Windows Server 2012, Windows S          | erver 2012 R2, Windows Server 2016, |
| Scanners                                                                                                    |         | Windows Server 2019, Windows     | Server 2022                                   |                                            |                                             |                                     |
| Scan Configura                                                                                                    | ation   | Linux RPM: Red Hat Enterprise Li | nux 6.7, 7.3, 7.4, 7.5, 7.6, 8, 9, Fedora 27, | 28, 29, 30, 31, 32, 33, 34, 35, 36, CentOS | 6.x, 7.x, 8.x, Oracle Linux 6, 7, 8, 9, Ama | zon Linux AMI, Amazon Linux 2,      |
| AlmaLinux 8.4, 8.5, Rocky Linux 8.3, 8.4, 8.5, SUSE Linux Enterprise Server 12, 15                                                                   |         |                                  |                                               |                                            | 17. 10. 10. 00.                             |                                     |
|                                                                                                    |         | Linux Debian: Obuntu 14.04, 16.0 | 4, 18.04, 18.10, 19.04, 20.04, 21.04, 21.1    | 10, 22.04, Debian 8, 9, 10, 11, Linux Mint | 17.x, 18.x, 19.x, 20.x                      |                                     |
| Authentication     Authentication     MacOS: Yosemite 10.10, El-Cap 10.11, Sierra 10.12, High Sierra 10.13, Mojave 10.14, Catalina 10.15, Big Sur 11 |         |                                  | jave 10.14, Catalina 10.15, Big Sur 11.0,     | Monterey 12.0                              |                                             |                                     |
|                                                                                                    |         |                                  |                                               |                                            |                                             |                                     |

- 5. Click on Agent Installers
- 6. Select the Mac distribution and click on the **Download**

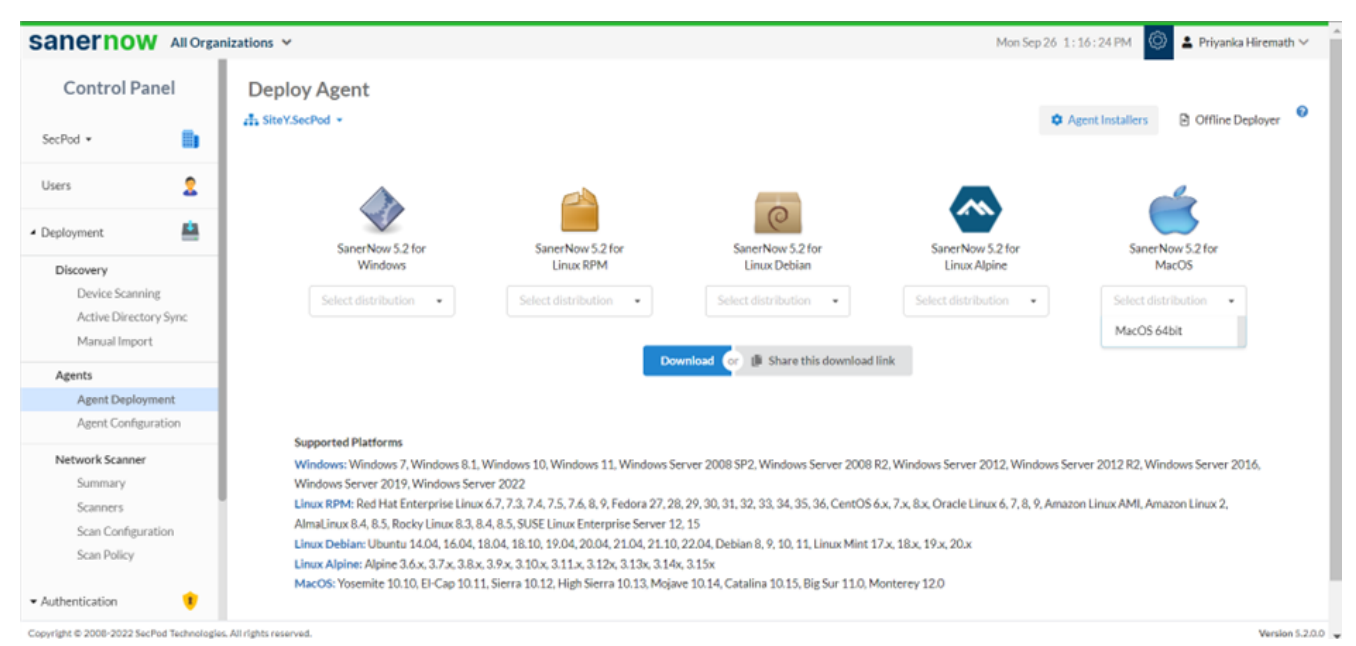

## 7. The **SanerNow\_Accountname\_OSdistribution\_5.2** zip file will get downloaded which includes the Bin file and ActivationConf file

- 8. Double click to extract the downloaded file
- 9. Now, execute the following commands to install the Saner agent.
  - unzip SanerNow\_DemoAccount\_OSX\_x64\_5.2.zip
  - cd SanerNow\_DemoAccount
  - /bin/launchctl setenv ACTIVATION\_TOKEN "<Path of spsaneractivation.conf>" (This step is not required if the spsaneractivation.conf and the SpSaner-minimal-x64.pkg files are in same location)
  - installer -pkg SpSaner-minimal-x64.pkg -target /

10. You can also share the download link. Click on the **'Share this download link'** and the link will be copied

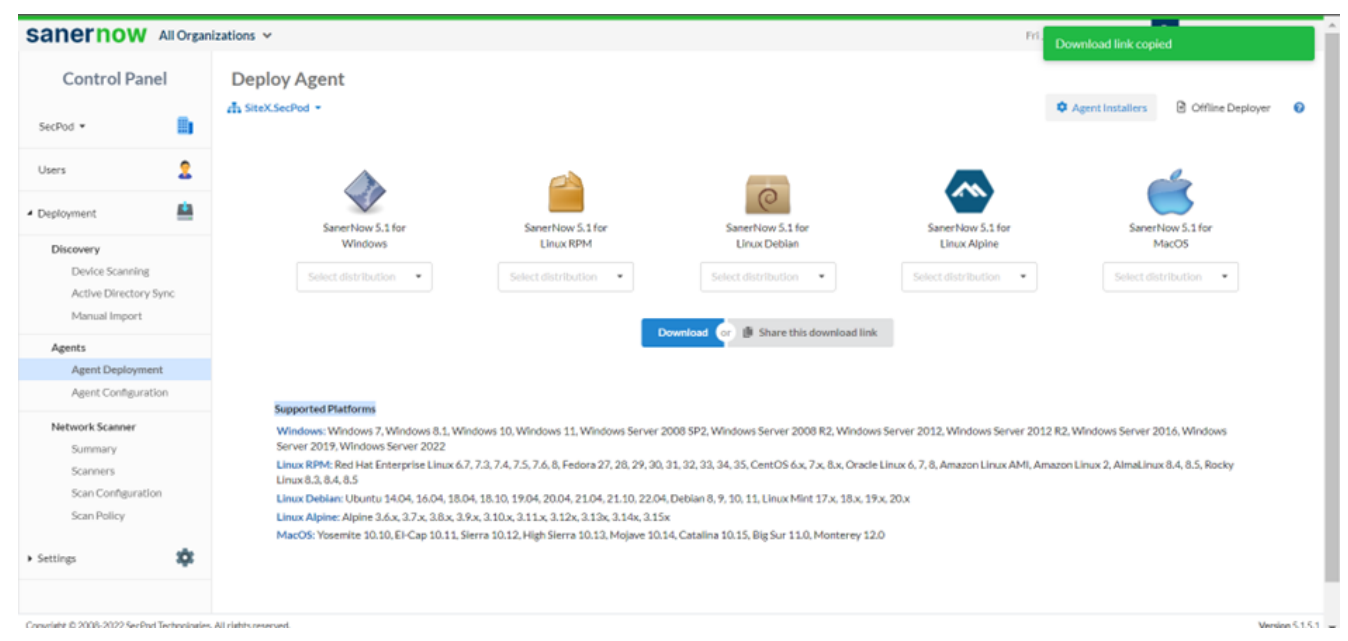

You have successfully installed the Saner agent on Mac.